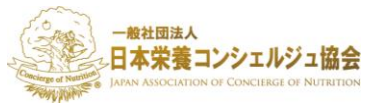

ver.1.01

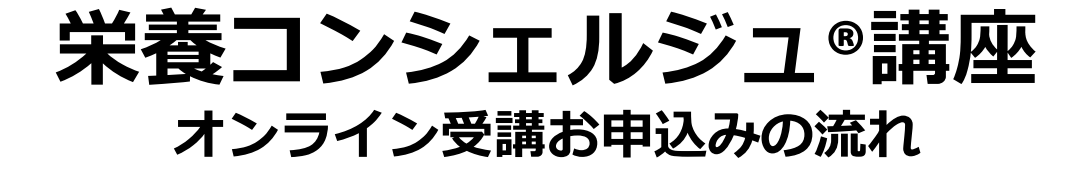

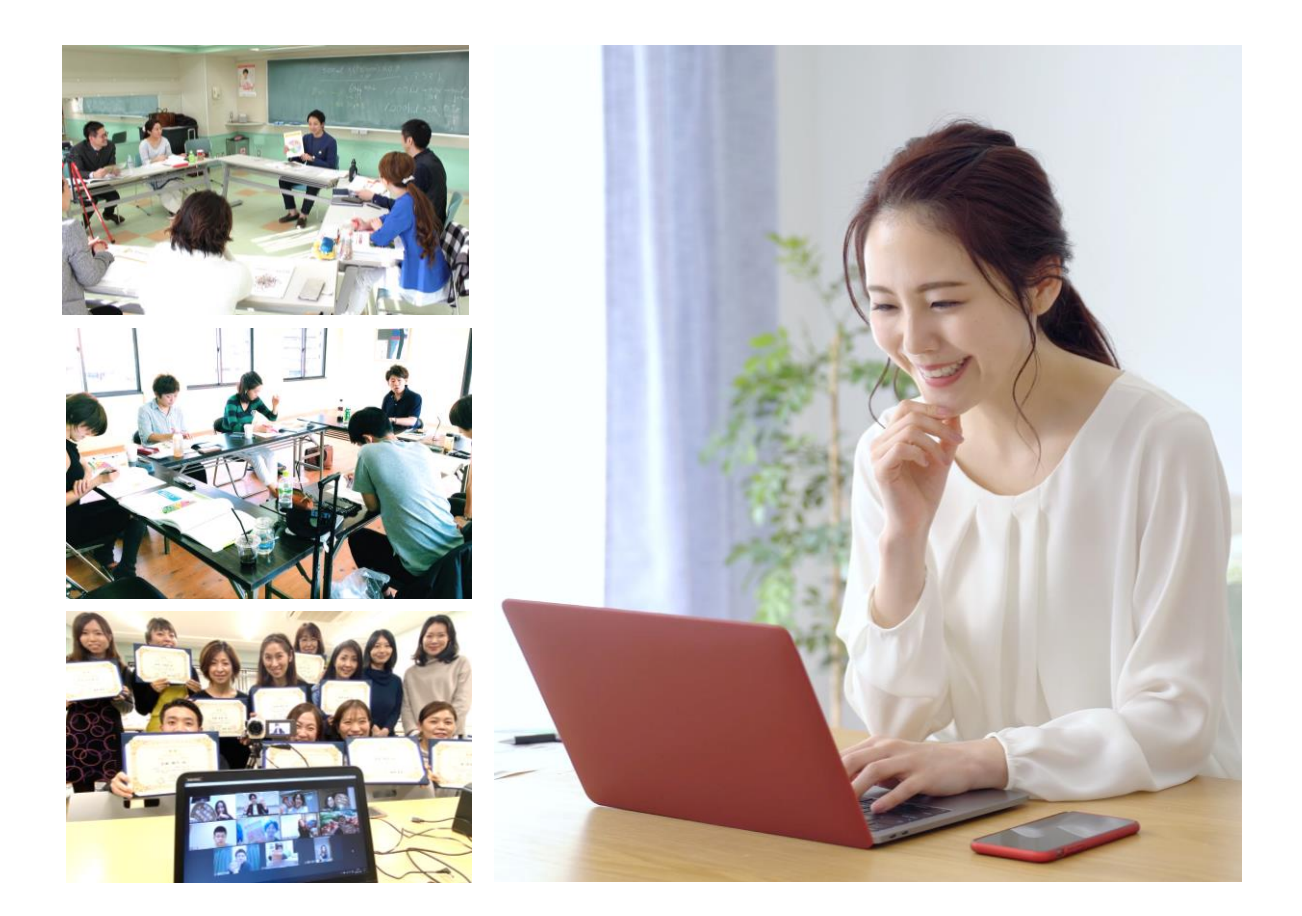

# オンライン受講のメリット

- ◆ ご自宅など、どこからでも受講可能!
- ◆ 録画ではなく生配信!リアルタイムで質問可能!
- ◆ 受講日程を自由にカスタマイズしやすい!

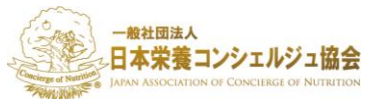

# オンライン受講のお申込み手順

## 手順1:栄養コンシェルジュホームページ「申し込み」を クリックします

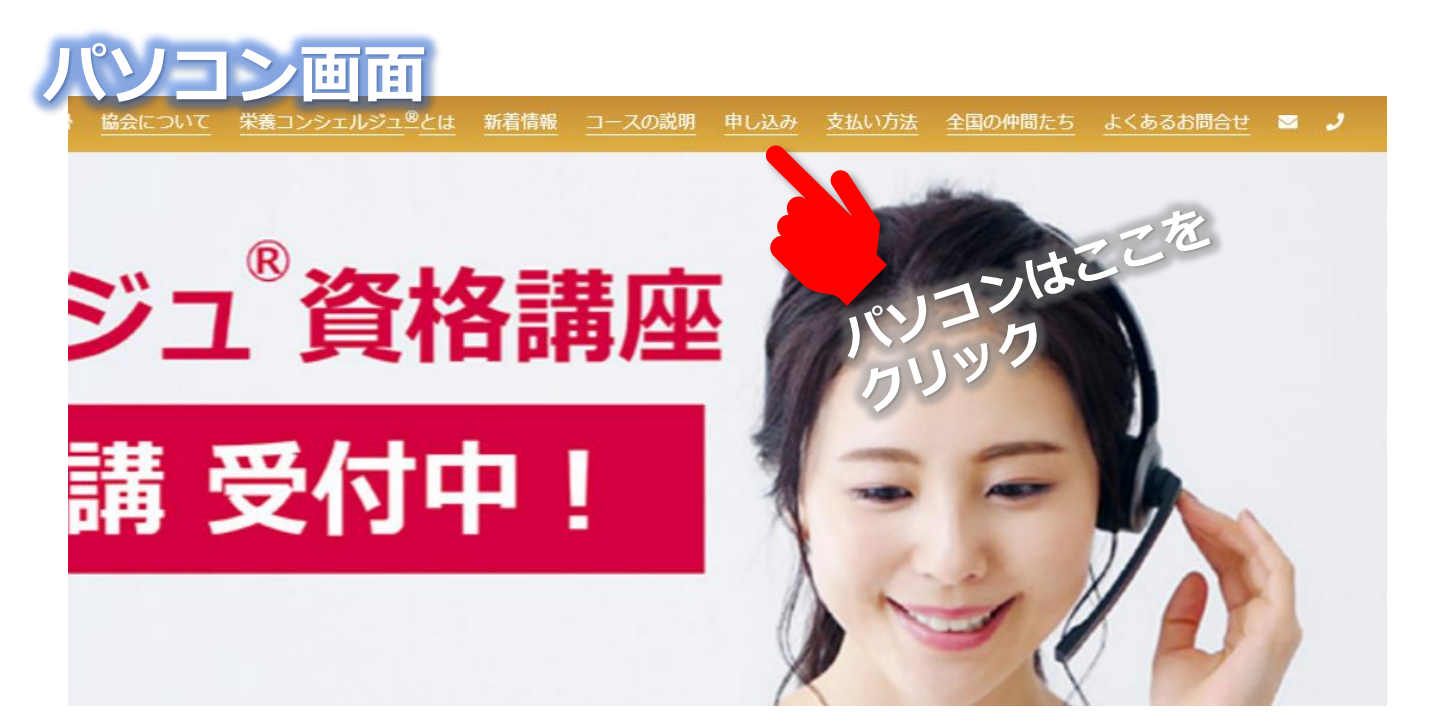

| スマホ回面<br>mutruch-concierge.com | Ç |
|--------------------------------|---|
| 一般社団法人<br>日本栄養コンシェルジュ協会        | × |
| *                              |   |
| 協会について                         |   |
| <u>栄養コンシェルジュ<sup>®</sup>とは</u> |   |
| 新着情報                           |   |
| <u>コースの説明</u>                  |   |
| <u>申し込み</u>                    |   |
| 支払い方法                          |   |
| 全国の仲間                          | を |
| よくあるお問合せ、スマホは                  |   |
| ■ カリック                         |   |
| J                              |   |
|                                |   |

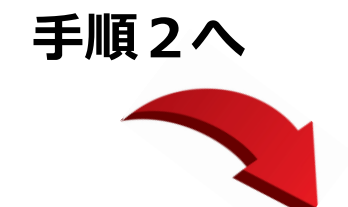

2

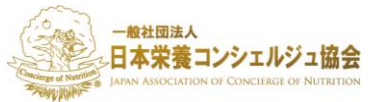

## 手順2:ご希望のコースの「オンライン受講」をクリックします

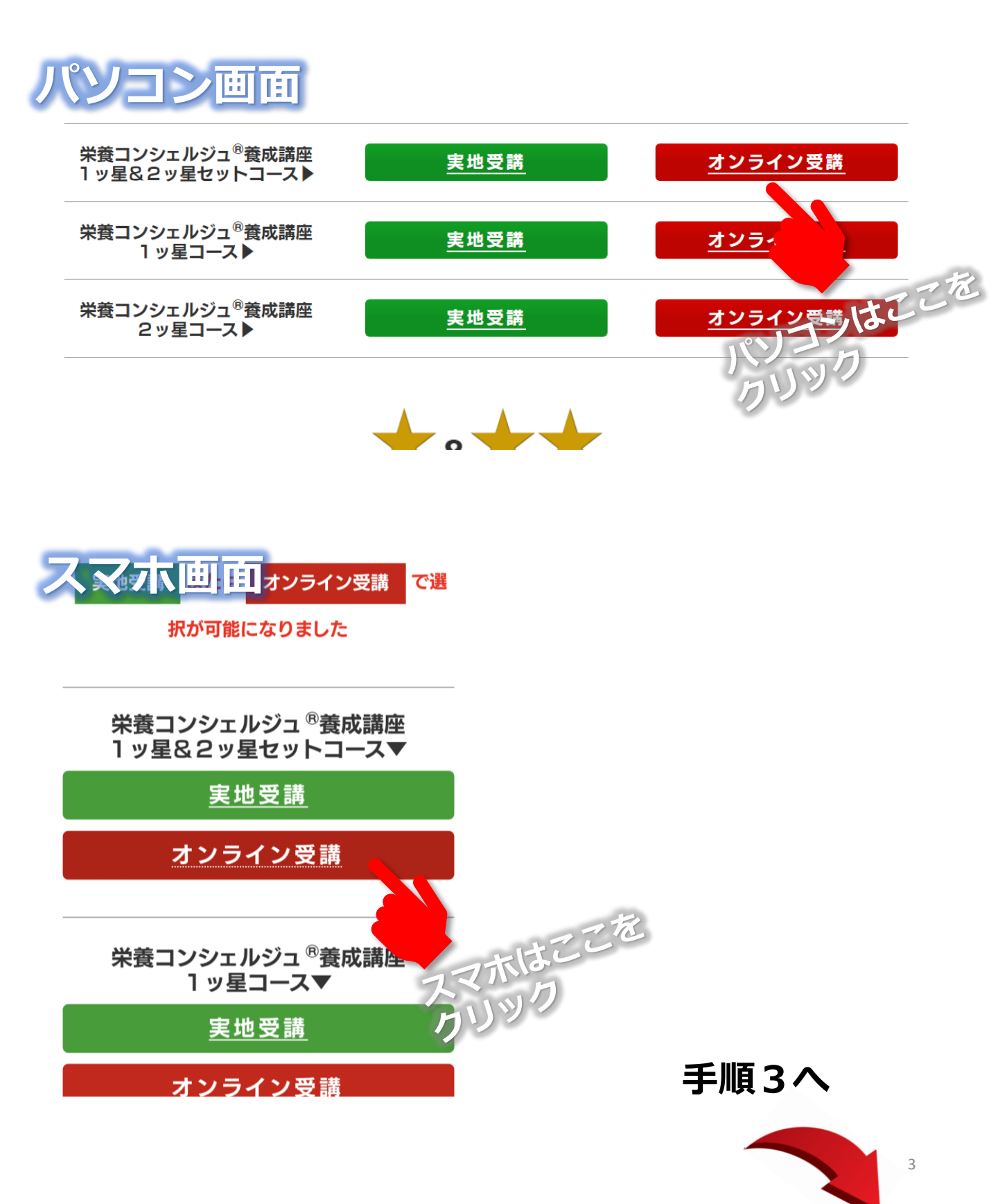

# **手順3**:オンライン開催の日程が確認できます。日程が確認できれば「受講規約に同意し申し込む」をクリックします

※この時点で申込みは確定しませんのでご安心ください

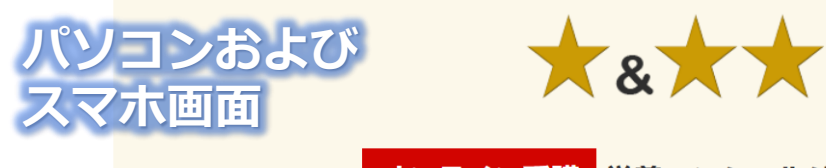

### オンライン受講 栄養コンシェルジュ®養成講座

1ッ星&2ッ星セットコースのお申込み

\*お申込みいただいた開催会場をメイン会場とし、メイン会場での受講が困難な日程がある場合には他の開催会場での振替受講が可能です。 \*オンライン受講ではテキスト等送料が別途必要となります。

|         | 1日目   | 2日目   | 3日目   | 4日目  | 5日目   |
|---------|-------|-------|-------|------|-------|
| 第63回    | 10/17 | 10/31 | 11/21 | 12/5 | 12/11 |
| 大阪      | (日)   | (日)   | (日)   | (日)  | (±)   |
| 仙台+大阪闌催 | 11/6  | 11/20 | 11/21 | 12/5 | 12/11 |
|         | (±)   | (±)   | (日)   | (日)  | (±)   |
| 仙台+東京開催 | 11/6  | 11/20 | 1/30  | 2/13 | 2/20  |
|         | (土)   | (土)   | (日)   | (日)  | (日)   |
| 第60回    | 12/5  | 12/12 | 1/30  | 2/13 | 2/20  |
| 東京      | (日)   | (日)   | (日)   | (日)  | (日)   |
| 第64回    | 2/6   | 2/13  | 3/6   | 3/13 | 3/19  |
| 大阪      | (日)   | (日)   | (日)   | (日)  | (±)   |

開催日程が確定次第、随時掲載致します。

#### 栄養コンシェルジュ®養成講座受講規約

栄養コンシェルジュ<sup>®</sup>養成講座(1ッ星コース、2ッ星コース及び1ッ星&2ッ星セットコースを含み、以下同じです。)は、 Original Nutrition株式会社が実施、運営する講座です。

図 受講規約に同意し申し込む

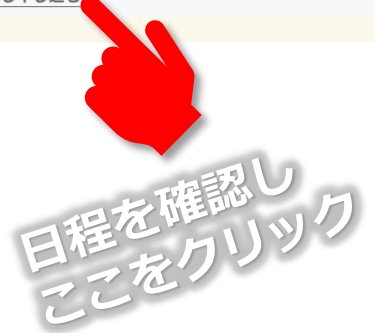

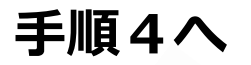

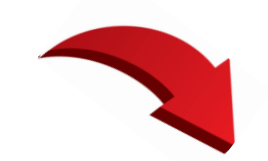

**手順4**:1日目~5日目までそれぞれ選択して申し込む場合は「開催日で選ぶ方はこちら」をクリック。

大阪開催や東京開催など1日目~5日目まで同じ場所で申し込む場合は「開催場所で選ぶ方はこちら」をクリックします。

※この時点でご不明な点やご不安がありましたら、事務局 (06-6599-9404)までお気軽にお電話ください。 メールでもお問い合わせいただけます。

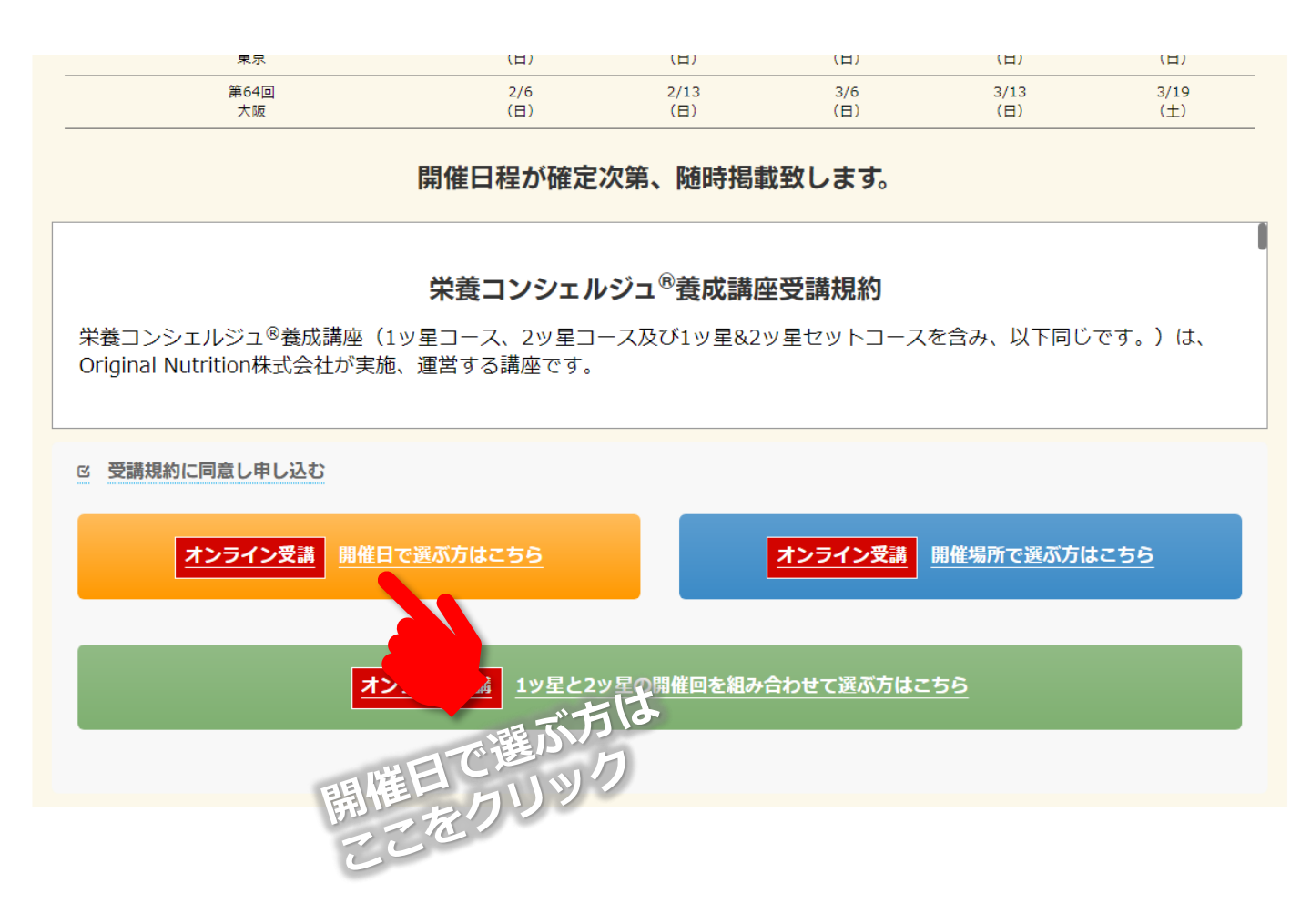

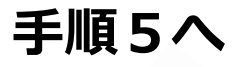

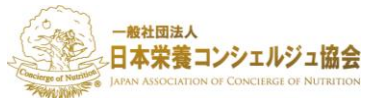

### **手順5**: 受講内容や受講料、お支払いに関してご確認いただき 下部へスクロールしていきましょう。

## 開催日で選ぶ:online栄養コンシェルジュ(R)1ッ星 &2ッ星コース

この申込フォームはオンライン受講(ライブ配信)希望の方専用となっております。実地受講を希望される場合は栄養コンシェルジュ(R)ホームページの受講申し込みページに戻って手続きをお 願い致します。

未来をつくる新しい資格「栄養コンシェルジュ(R)」は、「食品の栄養学」と「身体の栄養学」を適時 的確にマッチングできる栄養スペシャリストです☆

栄養で人と未来を輝かせませんか?

1ッ星&2ッ星セットコ 1ッ星の基礎力と2ッ星の実践力を向時に **下へスクロール** 1ッ星:

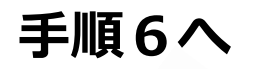

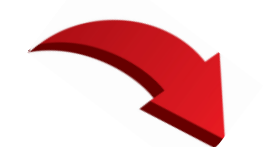

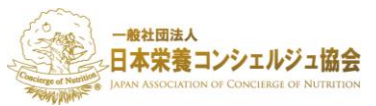

# **手順6**: \_\_\_\_\_を1と選択し、お支払い方法 \_\_\_\_\_を選択します。

| -ス 259.200円<br>1 〜 講座 |
|-----------------------|
| 259,200円              |
| 銀行振込 ~                |
| 259,200円(税込)          |
| らい。<br>尺してください。       |
|                       |
|                       |

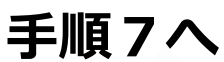

7

【PayPalでお支払いの方】

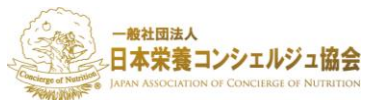

# 手順7:1日目から5日目までご都合の良い開催日程を選択しましょう。

※必ず第1日目を最初に受講いただき、第5日目を最終日となるよう に調整ください。順番に受講することを推奨していますが、2日目 ~4日目の日程は前後しても修得に問題ございません。

### 1日目 実地開催場所、時間、担当講師 🜌

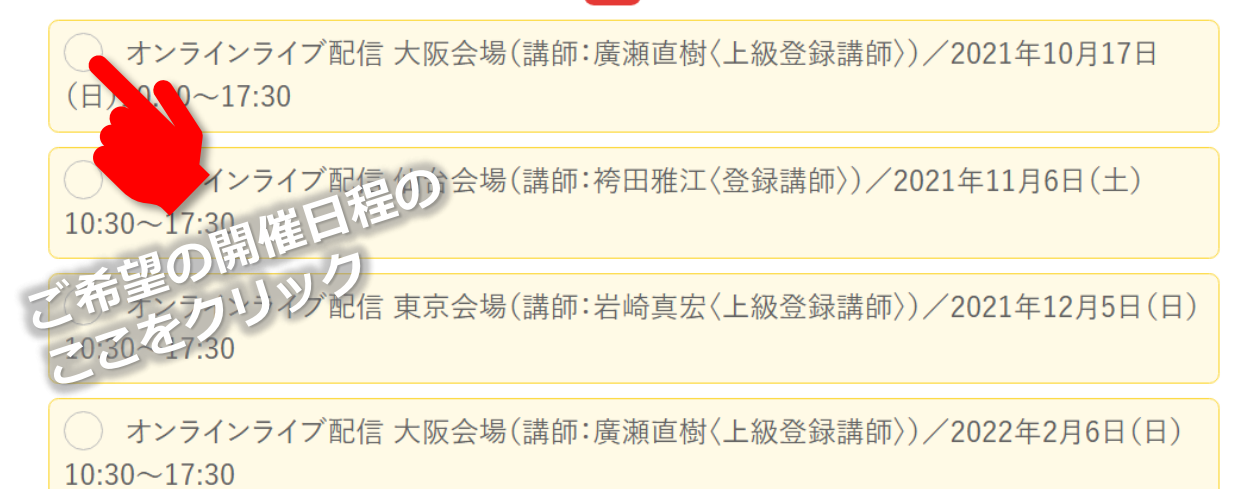

各会場からライブ配信致します。 各会場の場所については 下記<会場詳細> をご参照ください。

#### 2日目 実地開催場所、時間、担当講師 🜌

オンラインライブ配信 大阪会場(講師:廣瀬直樹〈上級登録講師〉)/2021年10月31日(日)10:30~17:30

オンラインライブ配信 仙台会場(講師:袴田雅江〈登録講師〉)/2021年11月20日(土)10:30~17:30

オンラインライブ配信東京会場(講師:岩崎真宏〈上級登録講師〉)/2021年12月12日(日)10:30~17:30

オンラインライブ配信 大阪会場(講師:廣瀬直樹〈上級登録講師〉)/2022年2月13日(日)10:30~17:30

各会場からライブ配信致します。 各会場の場所については 下記<会場詳細> をご参照ください。

#### 3日目 実地開催場所、時間、担当講師 👪

オンラインライブ配信東京会場(講師:岩崎真宏〈上級登録講師〉)/20210:30~17:30

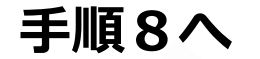

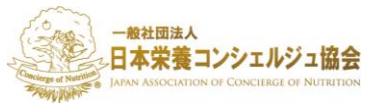

## **手順8**:必須項目を入力していきましょう。入力が完了したら下部 「確認画面へ」をクリックします。申込み完了までもう少し!

| 名前 (認定書に記言          | 載されます) 🜌                                |              |        |     |         |
|---------------------|-----------------------------------------|--------------|--------|-----|---------|
| 姓                   | 名                                       |              |        |     |         |
| フリガナ 🜌              |                                         |              |        |     |         |
| 姓                   | 名                                       |              |        |     |         |
| メールアドレス (Pi         | (アドレスを優失) 👧                             |              |        |     |         |
| info@example.co     | m                                       |              |        |     |         |
| 確認用                 |                                         |              |        |     |         |
|                     |                                         |              |        |     |         |
| 1生別 任意              |                                         |              |        |     |         |
|                     |                                         |              |        |     |         |
| 生年月日任意              |                                         |              |        |     |         |
| 2000 年              | ~月 ~日                                   |              |        |     |         |
| 住所(こちらの住所           | に西港の際に必要なテキ                             | フトた郵送いた      | ます ) 😎 |     |         |
| 1年所(こららの)年所<br>郵便番号 | に文語の際に必安なナイン                            | < トを 動 広 い た |        |     |         |
| 000 - 0000          |                                         |              |        |     |         |
| 都道府県                |                                         |              |        |     |         |
| 選択してください            | ~                                       |              |        |     |         |
| 市区町村番地              |                                         |              |        |     |         |
|                     |                                         |              |        |     |         |
| マンション・ビル名           |                                         |              |        |     |         |
|                     |                                         |              |        |     |         |
| 海終牛 👦               |                                         |              |        |     |         |
|                     | ) - 0000                                |              |        |     |         |
|                     | ~~~~~~~~~~~~~~~~~~~~~~~~~~~~~~~~~~~~~~~ | >            |        |     |         |
|                     | 22                                      | >            |        |     |         |
|                     | 確認画                                     | 面へ           |        |     |         |
|                     |                                         |              |        |     |         |
|                     |                                         |              |        |     |         |
|                     |                                         |              |        | 手順9 | $\land$ |
|                     |                                         |              | フ俊     |     |         |
|                     | C                                       | い力売          | 511ツク  |     |         |
|                     |                                         | ーた           |        |     |         |
|                     |                                         | 6            |        |     |         |

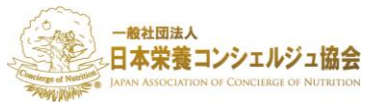

# **手順9**:お申込み内容を確認いただき「送信する」をクリックすればお申込み完了です!

### 開催日で選ぶ:online栄養コンシェルジュ(R)1ッ星 &2ッ星コース

送信前に入力内容をご確認ください。 ボタンをクリックされると、入力内容が送信されます。

| 注文内容                    |              |     |          |
|-------------------------|--------------|-----|----------|
| 商品名                     | 価格(税込)       | 数   | 小計       |
| 栄養コンシェルジュ1ッ星&2ッ星コ<br>ース | 259,200円     | 1講座 | 259,200円 |
| 商品合計                    |              |     | 259,200円 |
| お支払い方法                  |              |     | 銀行振込     |
|                         |              |     | - · · -  |
| を郵送いたします。)              |              |     |          |
| 連絡先 06 - 6599           | - 9464<br>2  |     |          |
|                         | 送信する         |     |          |
|                         | 戻了           |     |          |
| 3<br>1                  | ら申込内<br>送信する | 容を研 | 奮認し      |

送信後に自動返信メールが届かない場合は、 HP問い合わせ画面よりご連絡をお願いします。

### お手続きお疲れ様でした!